# ライブサポート スクリプトタグ埋込方法に関する資料

## 2010/4 AOSテクノロジーズ(株)

## スクリプトタグ埋込み方法

#### パターン1: ON/OFFを切替える場合 (ボタンのデザイン変更も可能です)

<script src="http://live.aos.com/bbh/site/\*\*/livesupport.js"></script> <script>lzEmbed({url:aoslh\_getLiveHelpChatURL(),bgcolor:'#eaeaea',width:'171', height:'60'})</script>

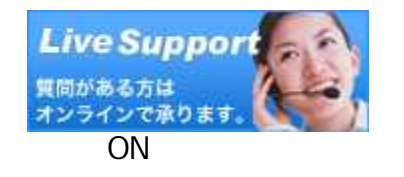

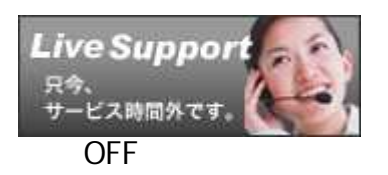

管理画面においてスクリプトタグを発行します 「ON/OFFを切り替える画像タグ」をコピーします

#### パターン2: テキストをリンクさせる場合

<script src="http://live.aos.com/bbh/site/\*\*/livesupport.js" type="text/javascript"></script>
<a href="#" onclick="aoslh\_chatWindowOpen(); return false;">{任意のタグを入れてください}
</a>
<script language="JavaScript">
lzEmbed({url: aoslh\_getLiveHelpChatURL(), bgcolor: '#eaeaea', width: '0', height: '0'});</script>

お申し込み前ご相談チャット

管理画面においてスクリプトタグを発行します。このとき、画像表示枠は、縦横とも"0"にします

「ON/OFFを切り替える画像タグ」をコピーします。

「LiveSupportチャットを起動させるリンクタグ」をコピーします

「{任意のタグを入れてください}」を表示させたいテキストに変更します

### スクリプトタグ埋込み方法

#### パターン3: Webサイト上の独自のボタンを使用する場合 (ON/OFFの切替はできません。)

<script src="http://live.aos.com/bbh/site/\*\*/livesupport.js" type="text/javascript"></script> <script</pre> language="JavaScript"> IzEmbed({url: aoslh\_getLiveHelpChatURL(), bgcolor: '#eaeaea', width: '0', height: '0'}); <input type="image" src="images/left/banner\_data119.jpg" onClick="aoslh\_chatWindowOpen();" title="このボタ</pre> ンをクリックするとチャットでオペレータに問い合わせができます ">

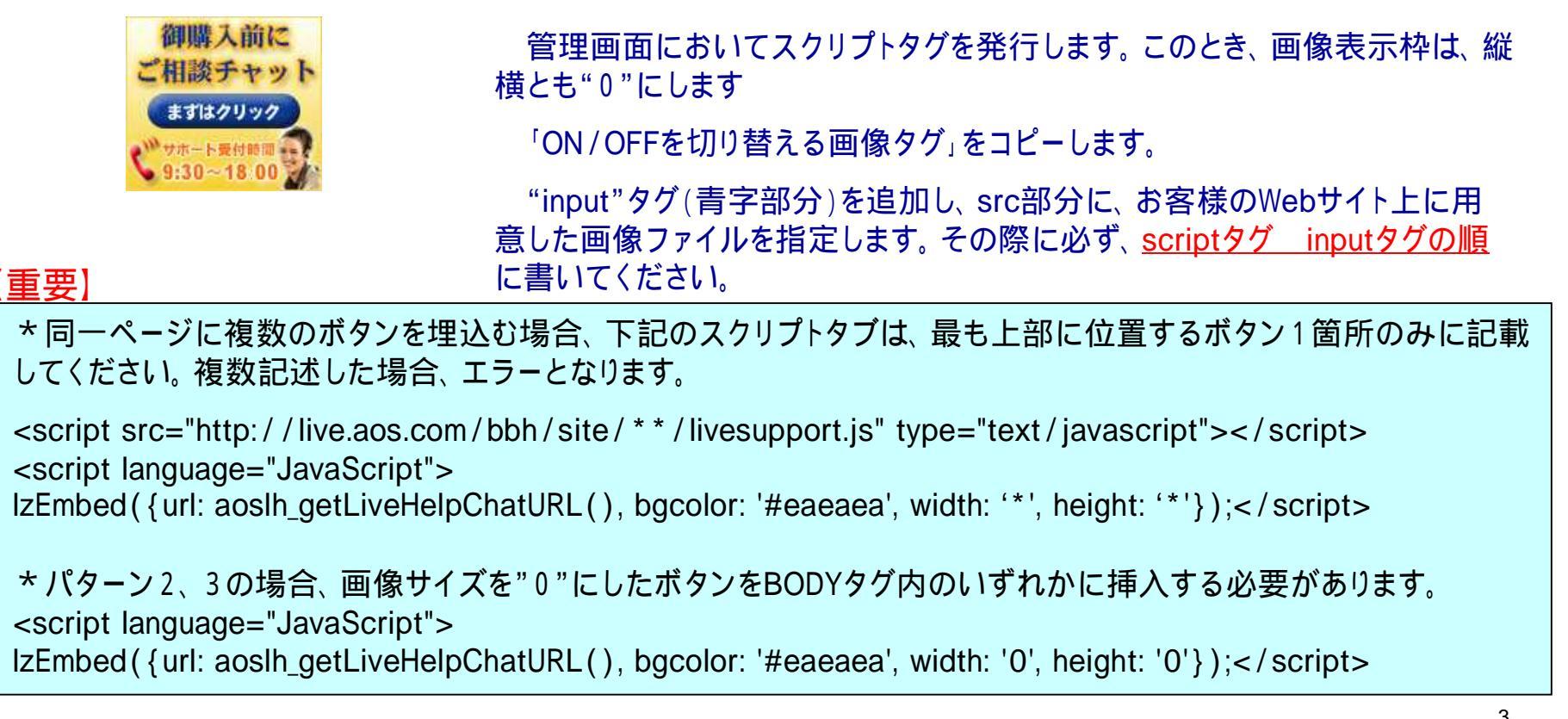

#### 【管理者画面におけるスクリプトタグ設定方法】

- 1、オペレータプログラムから、管理者画面を開きます
- 2、スーパーバイザ権限で、ログインをします
- 3、「チャット設定」タブ 「ボタン設定」を選択します

| LiveSupport                                |                                              |                   |
|--------------------------------------------|----------------------------------------------|-------------------|
| オペレータ                                      | 間・スキル FAQ チャット設定                             | レポート メール設定        |
| 設問切り者: <u>ボタン設定</u> ssi                    | 設定 IPフィルタリング EXールアドレスフィルタリング                 | 時間外メール受付 チャット履歴送信 |
| スクリプトタウエス                                  |                                              |                   |
| オンライン時の画像                                  | Live Support<br>質問がある方は<br>オンラインで承ります。       | 変更                |
| オフライン時の画像                                  | Live Support<br><sup>只今、</sup><br>サービス時間外です。 | 変更                |
| 画像に設定できるファイル形式は、<br>ただしActionScriptを利用したSV | IPEGもしくはSWFです。<br>VFファイルは表示できない場合があります。      |                   |
| 画像表示枠サイズ設定                                 | 横幅: 171 px 縦幅: 60 px                         | 設定                |
| ON/OFFを切り替える画像タグ *ル                        | 續                                            | クリップボードにコピーをする    |

- 4、オンライン時の画像を変更します
  - ・「変更」ボタンを押します
  - ・「参照」ボタンを押して、新しい画像を選択します。

<u>ファイル形式は、JPEGもしくはSWFのみです</u>

<u>ActionScriptを利用したSWFは表示できない場合があります。</u>

- ・「設定」ボタンを押して決定します。
- ・ボタンのデザインが変更されたことを確認します
- 5、オフライン時の画像も同様に変更します
- 6、画像の表示枠の設定をします
  - ・横幅および縦幅をピクセル単位で入力します
  - ・「設定」ボタンを押します

| スクリプトタグ生成                                |                                           |
|------------------------------------------|-------------------------------------------|
| オンライン時の画像                                | Live Support<br>質問がある方は<br>オンラインで承ります。    |
| オフライン時の画像                                | Live Support<br>只今、<br>サービス時間外です。 変更      |
| 画像に設定できるファイル形式は<br>ただしActionScriptを利用したS | t JPEGもL<はSWFです。<br>WFファイルは表示できない場合があります。 |
| 画像表示枠サイズ設定                               | 横幅: 171 px 縦幅: 60 px 設定                   |

7、「更新」ボタンを押します

8、生成されたタグを、「クリップボードにコピーする」ボタンを押してコピーします

| <script src="http:///bbh/sit&lt;br&gt;&lt;script&gt;lzEmbed({url:aoslh_getLiveHelpCha&lt;br&gt;(),bgcolor:'#eaeaea',width:'171', height&lt;/th&gt;&lt;th&gt;te/30/livesupport.js"></script><br>atURL<br>:'60'}) |                |
|----------------------------------------------------------------------------------------------------|----------------|
| voSunnortチャット友記動させるいい力反然 <sup>本</sup> 任意                                                                                                    | クリップボードにコピーをする |
| <a href="#" onclick="aoslh_chatWindowOper&lt;br&gt;れてください}&lt;/a&gt;&lt;/td&gt;&lt;td&gt;n(); return false;">{任意のタグを入</a>                                                                                       |                |

【注意事項】

\*SSLを使用する場合は、タグの生成前に、「チャット設定」「SSL」設定において、必ずSSLの設定を済ませてください。タグを生成する際に、反映されます。